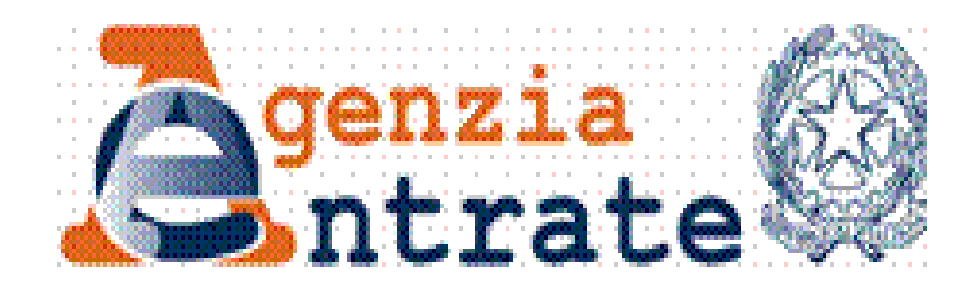

## **CIVIS**

## *- Istanze di autotutela locazioni -Assistenza su avvisi di liquidazione relativi a contratti di locazioni*

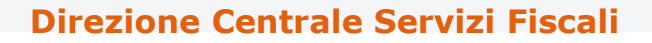

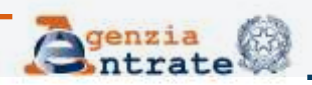

# Il servizio CIVIS - Istanze di autotutela locazioni -

permette a cittadini e intermediari di:

- richiedere assistenza sugli avvisi di liquidazione relativi ai contratti di locazione;
- conoscere l'esito della lavorazione della propria istanza sempre tramite canale telematico.

Costituisce il primo servizio di assistenza reso tramite il canale telematico riguardanti atti relativi all'imposta di registro

**Direzione Centrale Servizi Fiscali** 

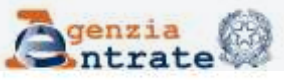

## Le fasi di CIVIS

Le fasi del processo lato-utente sono:

- RICERCA e VISUALIZZAZIONE dell'avviso
- SELEZIONE della motivazione e compilazione della *form*
- INVIO della richiesta ricezione protocollo di accettazione

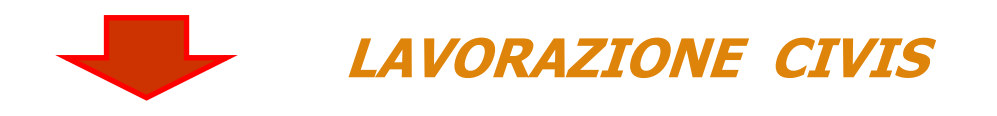

### •RICEZIONE ESITO DELLA LAVORAZIONE

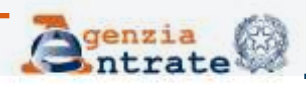

# Utilizzo del servizio CIVIS - Istanze di autotutela locazioni -

- È possibile presentare la richiesta di assistenza a condizione che:
- l'avviso non risulti annullato;
- •non sia presente un'istanza di autotutela accolta;
- l'avviso di liquidazione non si riferisca ad annualità anteriori al quinquennio precedente;
- •non sia presente un ruolo.

È possibile presentare tramite CIVIS una sola istanza

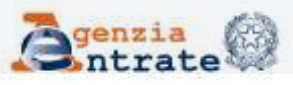

## **Trattamento delle richieste**

Le richieste di autotutela pervenute tramite CIVIS sono trattate di regola dall'Ufficio che ha emesso l'avviso di liquidazione, che normalmente è l'Ufficio presso il quale è stato registrato il contratto di locazione.

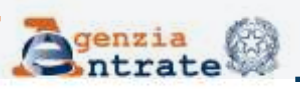

## Accesso servizi telematici dell'Agenzia

Gli utenti dei servizi telematici accedono al nuovo servizio dalla sezione **«Assistenza** Assistenza Tecnica e Fiscale Tecnica e Fiscale» selezionando il link " CIVIS " WebMail CIVIS

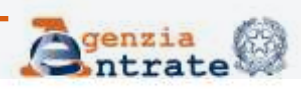

### Dopo aver selezionato il link CIVIS...

Ti trovi in: La mia scrivania - CIVIS

### CIVIS

- . Assistenza per:
  - . Comunicazioni di irregolarità

La funzione consente di ricevere assistenza su comunicazioni/avvisi telematici di irregolarità che derivano dal controllo delle dichiarazioni fiscali previsto dagli artt. 36 bis del DPR n. 600/73 e 54 bis del DPR n. 633/72.

« Cartelle di pagamento

La funzione consente di ricevere assistenza sulle cartelle di pagamento che derivano dal controllo delle dichiarazioni fiscali previsto dagli artt. 36 bis del DPR n. 600/73 e 54 bis del DPR n. 633/72.

# Richiesta modifica delega F24

La funzione consente di richiedere la modifica della delega di pagamento F24 e di conoscere l'esito della lavorazione della richiesta.

Istanze di autotutela locazioni

La funzione consente di richiedere assistenza sugli avvisi di liquidazione relativi ai contratti di locazione e conoscere l'esito della lavorazione della propria istanza.

# Consultazione delle richieste

La funzione consente di conoscere l'esito della lavorazione della richiesta.

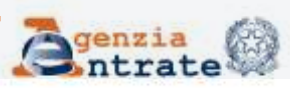

## La procedura - Ambiente

- Utente Fisconline
- Seleziona l'avviso per il quale intende richiedere assistenza da un elenco di avvisi notificati + funzione «Ricerca avviso di liquidazione»

- Utente Entratel
- Funzione «Ricerca avviso di liquidazione»

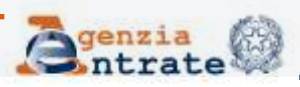

## La procedura - Ambiente (Fisconline)

#### Istanze di Autotutela Locazioni

N.B.: I campi contrassegnati con \* sono obbligatori

Codice fiscale contribuente:

Selezionare l'Avviso di liquidazione dalla lista o indicare gli estremi nel riquadro di ricerca.

| Avviso<br>num.                | Importo<br>avviso | ID Contratto<br>locazione | Controparte |           |   |
|-------------------------------|-------------------|---------------------------|-------------|-----------|---|
| 11/3 /000008/000/001/2010/001 | 2,04              | TJM11L000008000OF         |             | 0         |   |
| 11/3 /000008/000/001/2010/005 | 2,04              | TJM11L000008000OF         |             | 0         |   |
| 12/3 /000001/000/001/2013/001 | 26,56             | TJN12L000001000OF         |             | 0         | K |
| 17/3T/000001/000/001/2013/001 | 238,77            | TZZ17T000001000BB         |             | Seleziona |   |
| 17/3T/000001/000/001/2013/002 | 238,77            | TZZ17T000001000BB         |             | Seleziona |   |
| 17/3T/000001/000/001/2013/003 | 238,77            | TZZ17T000001000BB         |             | Seleziona |   |
| 11/3P/000002/000/001/2018/001 | 388,30            | T5D11P000002000XF         |             | Seleziona |   |
| 11/3T/000007/000/001/2011/001 | 166,09            | T5D11T000007000GG         |             | 0         |   |
| 11/3T/000007/000/001/2012/002 | 326,94            | T5D11T000007000GG         |             | 0         |   |
| 12/3 /000002/000/001/2013/001 | 121,96            | T5D12L000002000YG         |             | 0         |   |

precedente <u>1</u> <u>2</u> <u>successivo</u>

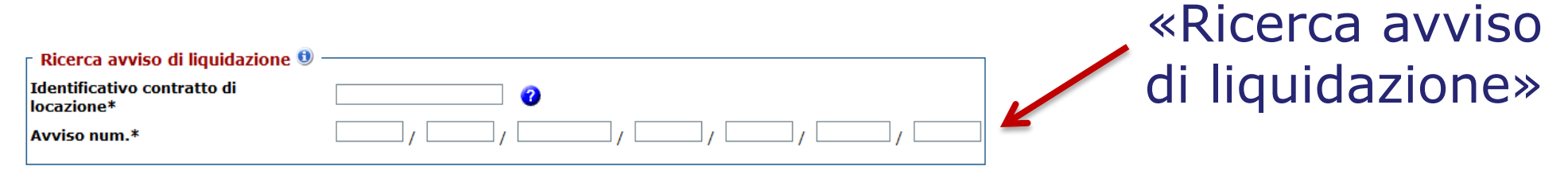

Sintrate 🗐

### **Direzione Centrale Servizi Fiscali**

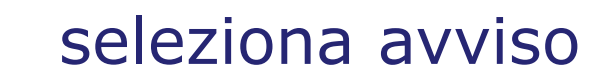

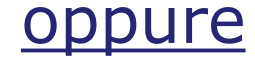

## La procedura - Ambiente (*Entratel*)

# Agli intermediari che operano per conto dei loro clienti è richiesta:

### I'indicazione del codice fiscale

N.B.: I campi contrassegnati con \* sono obbligatori

Codice fiscale contribuente\*

| Ricerca avviso di liquidazione         |  |
|----------------------------------------|--|
| Identificativo contratto di locazione* |  |
| Avviso num.*                           |  |

### •una dichiarazione sostitutiva ai sensi dell'art. 47 D.P.R. 445/2000

#### Assunzione di responsabilità

Il sottoscritto, sotto la propria esclusiva responsabilità e consapevole della responsabilità penale conseguente a dichiarazioni non veritiere e falsità negli atti, ai sensi dell' art.76 del D.P.R. 28/12/2000 n. 445, dichiara di aver ricevuto e di essere in possesso di delega specificamente conferita dal contribuente.

Dichiara, inoltre, di essere consapevole che l'Agenzia è tenuta ad effettuare controlli, anche a campione, sulla veridicità della presente dichiarazione.

🗹 Accetto Assunzione di responsabilità \*

#### **Direzione Centrale Servizi Fiscali**

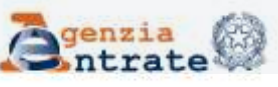

## **Articolazione delle funzioni**

# FASE 1: Ricerca

## Quali dati? Dove trovarli?

- ✓ Identificativo contratto di locazione
- ✓ Numero avviso

| I dati relativi all'Identificativo del contratto e al numero dell'avviso sono<br>reperibili sull'avviso di liquidazione per il quale si vuole presentare l'istanza | a/                             |
|----------------------------------------------------------------------------------------------------|--------------------------------|
| MODULARIO<br>F- TASSE - 16 bis                                                                                                    |                                |
| AVVISO DI LIQUIDAZIONE DELL'IMPOSTA<br>IRROGAZIONE DELLE SANZIONI                                                                                                  | ate a dichiarazioni non        |
| DIREZIONE PROVINCIALE DI<br>UFFICIO TERRITORIALE DI                                                                                                    | essere in possesso di delegi   |
| I DIRETTORE PROVINCIALE                                                                                                    | ulla veridicità della presente |
| awerte MARIO ROSSI                                                                                                    |                                |
| NATO IN IL<br>DOMICILIATO IN<br>VIA                                                                                                    |                                |
| che in relazione                                                                                                    |                                |
| AL CONTRATTO ANNO SERIE NUM IDENTIF. XXXXXXXXXXXXXXXXXXXXXXXXXXXXXXXXXXXX                                                                                          |                                |
| e per i seguenti motivi                                                                                                    |                                |

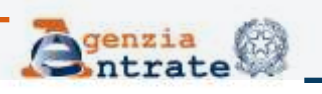

### **Direzione Centrale Servizi Fiscali**

## FASE 1: Ricerca (segue)

### Se non si conosce il codice identificativo...

| -  | - Ricerca avviso di liquidazione                         |  |
|----|----------------------------------------------------------|--|
|    | Identificativo contratto di locazione*                   |  |
|    |                                                          |  |
| Ri | erca il codice identificativo del contratto di locazione |  |

### ...è possibile ricercarlo

#### Ricerca codice identificativo del contratto di locazione

Questa funzione permette di reperire il codice identificativo di un contratto di locazione o di affitto da indicare nel modello F24 Elementi identificativi per i pagamenti relativi agli adempimenti successivi alla prima registrazione (annualità successiva, cessione, risoluzione e proroga del contratto). Il codice identificativo del contratto assicura l'abbinamento del versamento al contratto.

N.B.: I campi contrassegnati con \* sono obbligatori.

| Ricerca codice identificativo del contratto di locazione |                                |  |
|----------------------------------------------------------|--------------------------------|--|
| Data di registrazione *:                                 |                                |  |
| Provincia dell'ufficio di registrazione *:               | - Selezionare la provincia 🔽 🕜 |  |

### http://www1.agenziaentrate.gov.it/servizi/locazione/index.htm

#### **Direzione Centrale Servizi Fiscali**

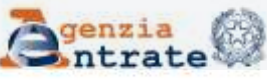

## Fase 2 : Selezione della motivazione

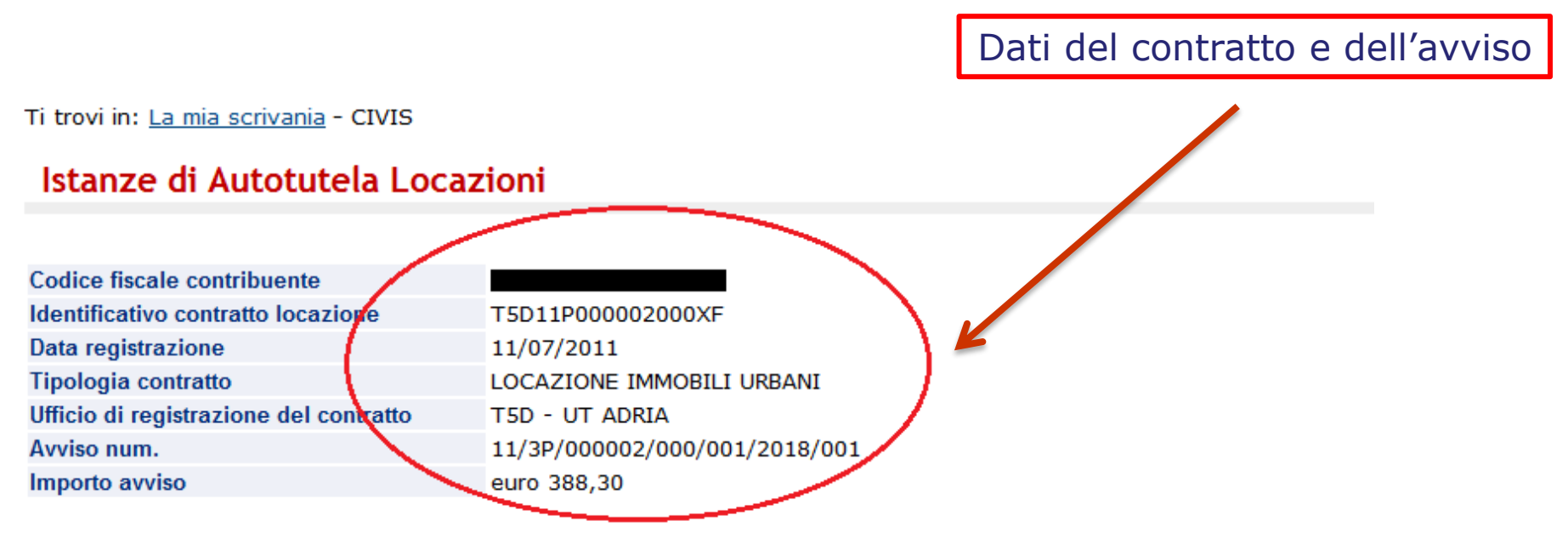

N.B.: I campi contrassegnati con \* sono obbligatori

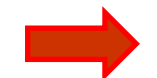

Selezionare il motivo per il quale si sta presentando l'istanza\*:

L'imposta di registro è stata già pagata

Il contratto si è risolto anticipatamente (compreso il caso di ordinanza di convalida di sfratto o di finita locazione) Il contratto è in "cedolare secca"

Il contratto è stato ceduto (compreso il caso di subentro)

Il contratto è stato modificato con riduzione del canone di locazione

L'imposta è stata pagata per l'intero periodo al momento della registrazione

Altro

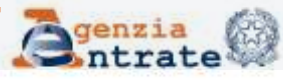

#### **Direzione Centrale Servizi Fiscali**

## Fase 2 : Compilazione della form

## Procedura guidata l'utente fornisce gli elementi informativi necessari alla trattazione dell'istanza differenziati in relazione al motivo scelto

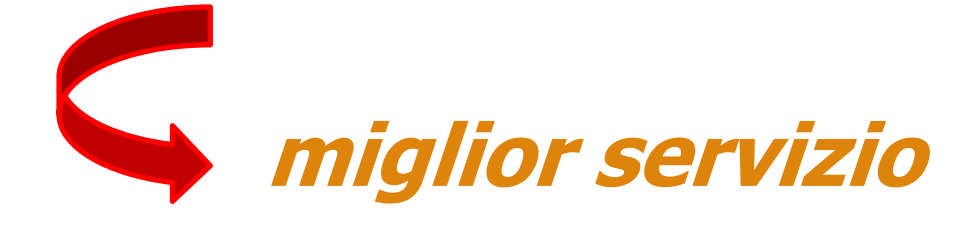

✓ NO rigetto dell'istanza per mancanza dei dati indispensabili per la lavorazione
✓ Integrazione documentale, se necessaria, su richiesta dell'Ufficio

**Direzione Centrale Servizi Fiscali** 

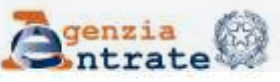

## Fase 2 : Compilazione della *form* (segue) Motivo 1 - L'imposta di registro è stata già pagata

| odice fiscale contribuente            |                               |
|---------------------------------------|-------------------------------|
| fentificativo contratto locazione     | T5D11P000002000XF             |
| ata registrazione                     | 11/07/2011                    |
| ipologia contratto                    | LOCAZIONE IMMOBILI URBANI     |
| fficio di registrazione del contratto | T5D - UT ADRIA                |
| vviso num.                            | 11/3P/000002/000/001/2018/001 |
| nporto avviso                         | euro 388,30                   |
|                                       |                               |

N.B.: I campi contrassegnati con = sono obbligatori

Selezionare il motivo per il quale si sta presentando l'istanza":

L'imposta di registro è stata già pagata

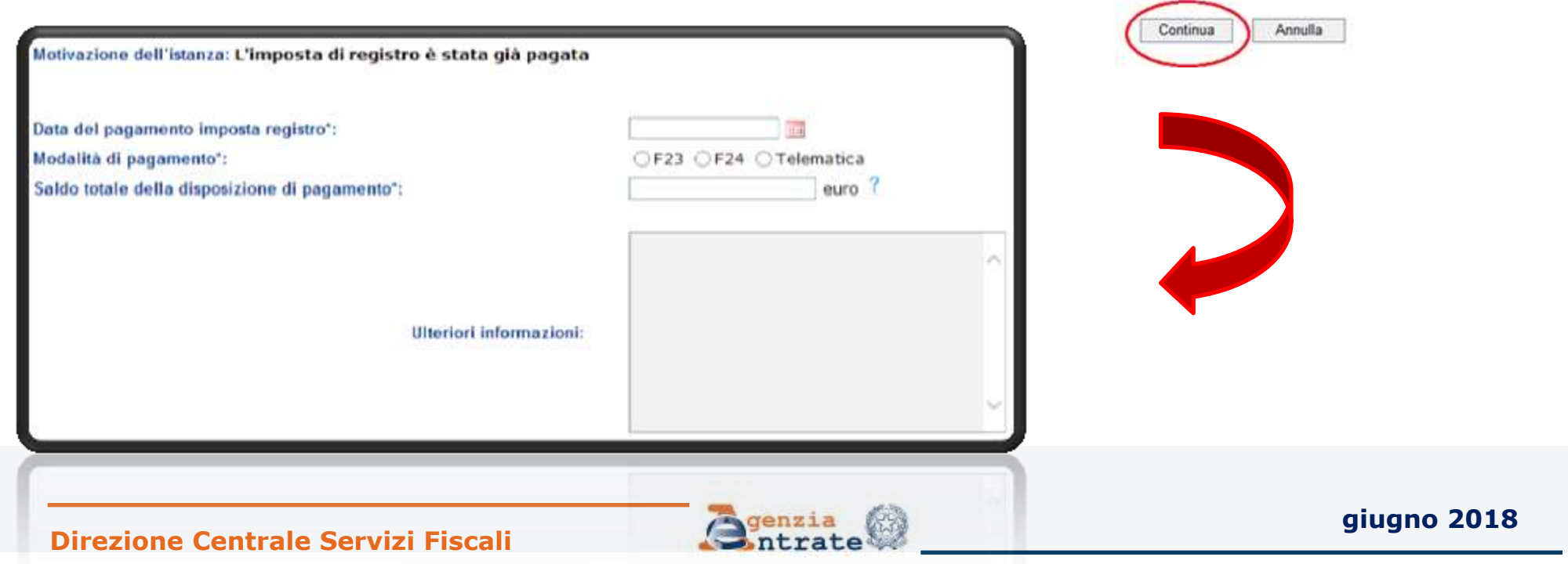

## Fase 2 : Compilazione della *form* (segue) Motivo 2 – Il contratto si è risolto anticipatamente

| Codice fiscale contribuente            |                               |
|----------------------------------------|-------------------------------|
| Identificativo contratto locazione     | T5D11P000002000XF             |
| Data registrazione                     | 11/07/2011                    |
| Tipologia contratto                    | LOCAZIONE IMMOBILI URBANI     |
| Ufficio di registrazione del contratto | T5D - UT ADRIA                |
| Avviso num.                            | 11/3P/000002/000/001/2018/001 |
| Importo avviso                         | euro 388,30                   |

N.B.: I campi contrassegnati con \* sono obbligatori

Selezionare il motivo per il quale si sta presentando l'istanza\*:

Il contratto si è risolto anticipatamente (compreso il caso di ordinanza di convalida di sfratto o di finita locazione) 🗸

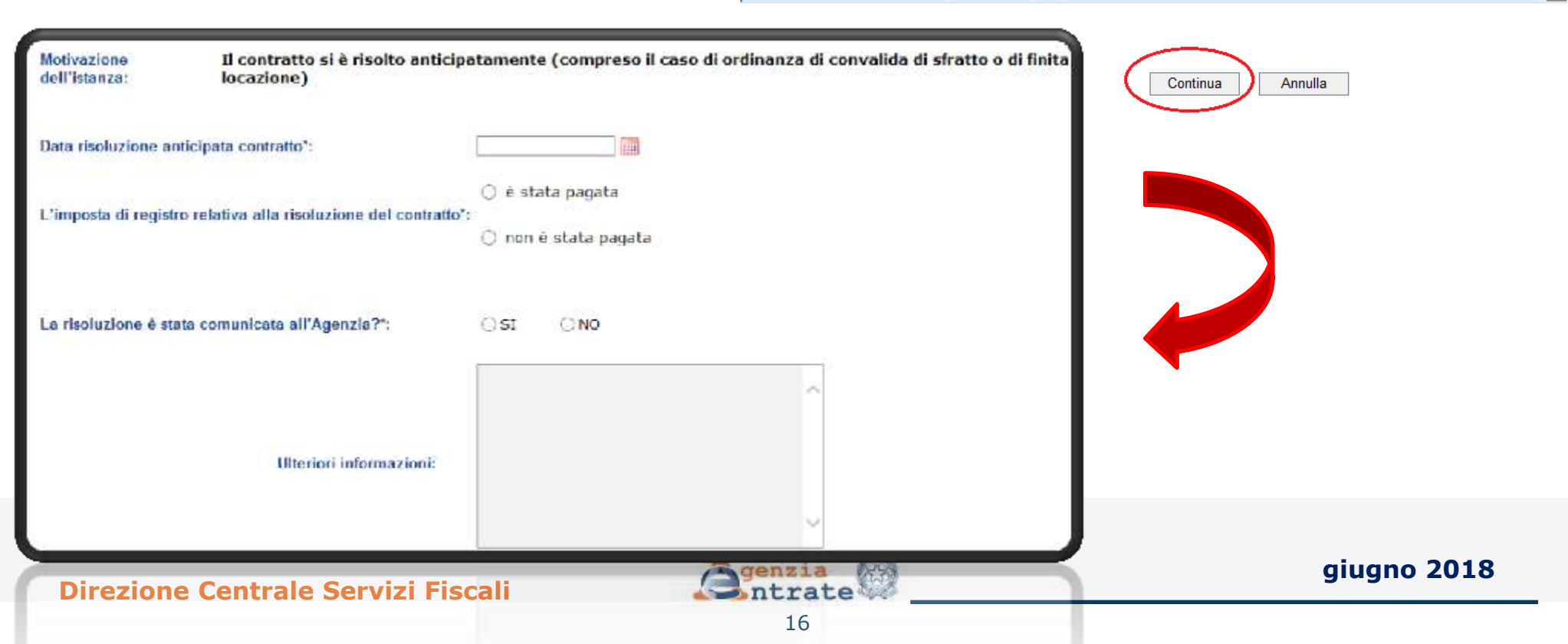

### Motivo 2 – Il contratto si è risolto anticipatamente (segue)

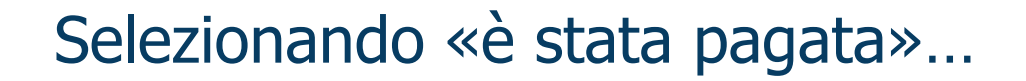

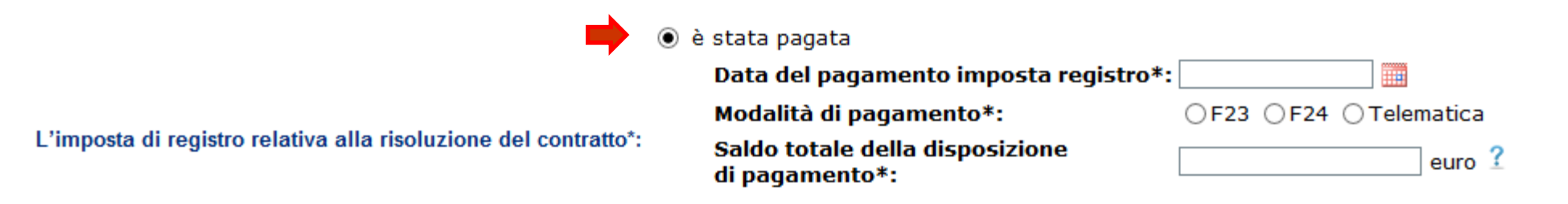

### ...è richiesta l'indicazione degli estremi del pagamento

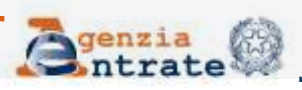

### Motivo 2 – Il contratto si è risolto anticipatamente (segue)

### Selezionando «non è stata pagata»...

ativa alla risoluzione del contratto\*:

L'imposta di registro relativa alla risoluzione del contratto\*:

- ) non è stata pagata
  - ) Il contratto risolto è soggetto alla cedolare secca
  - Presenza di ordinanza di convalida di sfratto o di finita locazione
  - Altro

...è richiesta la scelta di una delle opzioni previste. Se «Altro» è possibile fornire i dettagli nel campo «Ulteriori informazioni»

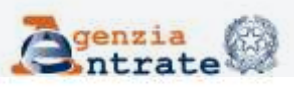

### Motivo 2 – Il contratto si è risolto anticipatamente (segue)

N.B.: I campi contrassegnati con \* sono obbligatori

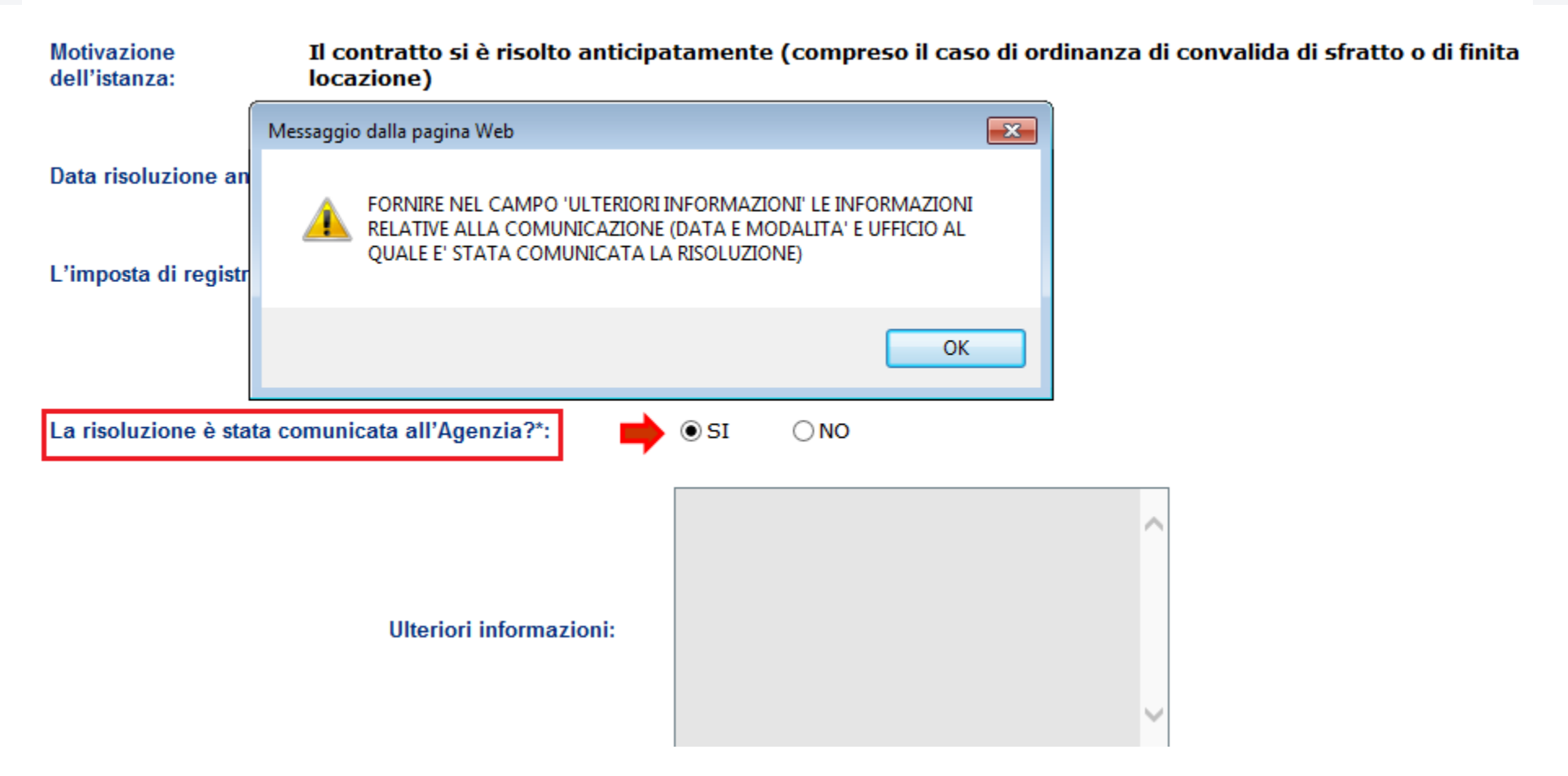

Se la risoluzione è stata già comunicata è necessario fornire le informazioni relative alla comunicazione della risoluzione

**Direzione Centrale Servizi Fiscali** 

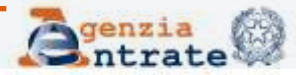

## Fase 2 : Compilazione della *form* (segue) Motivo 3 – Il contratto è in «cedolare secca»

| Codice fiscale contribuente            |                               |
|----------------------------------------|-------------------------------|
| Identificativo contratto locazione     | T5D11P000002000XF             |
| Data registrazione                     | 11/07/2011                    |
| Tipologia contratto                    | LOCAZIONE IMMOBILI URBANI     |
| Ufficio di registrazione del contratto | T5D - UT ADRIA                |
| Avviso num.                            | 11/3P/000002/000/001/2018/001 |
| Importo avviso                         | euro 388,30                   |

N.B.: I campi contrassegnati con \* sono obbligatori

#### Selezionare il motivo per il quale si sta presentando l'istanza\*:

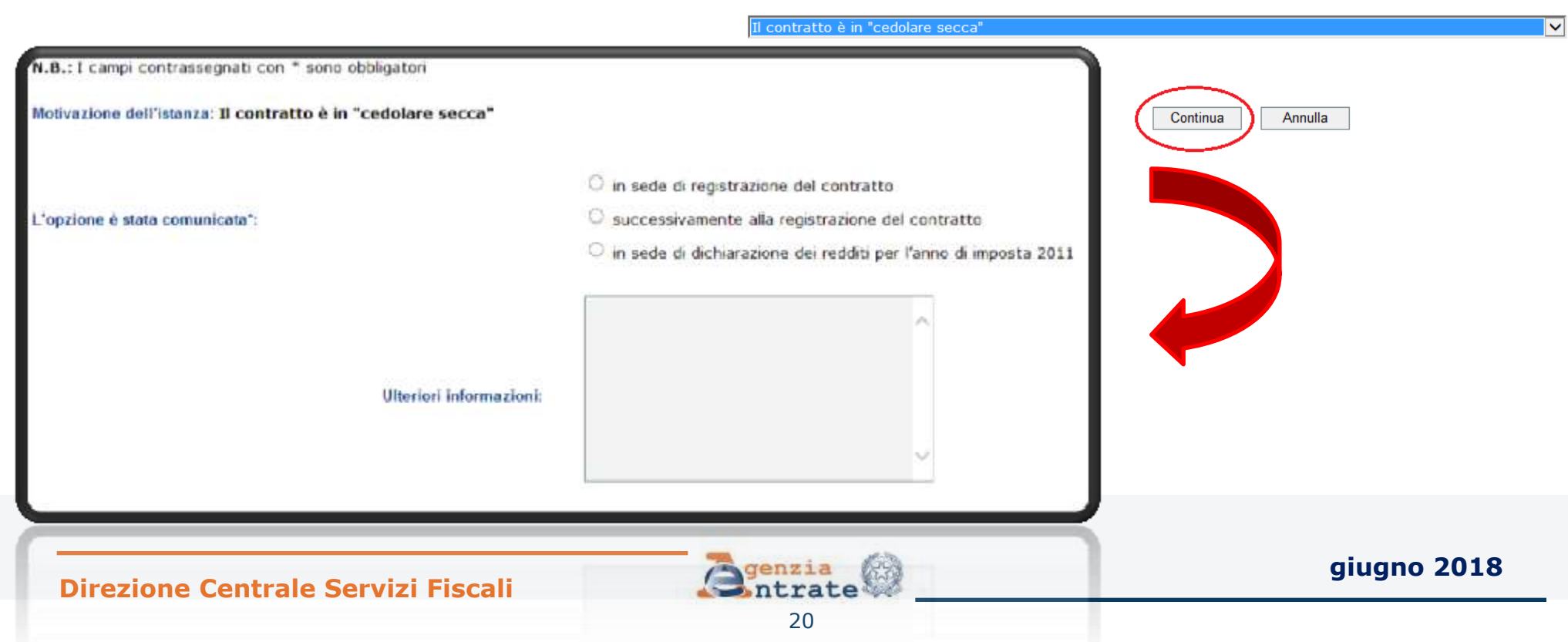

### Motivo 3 – Il contratto è in «cedolare secca» (segue)

#### ATTENZIONE

SPECIFICARE COME E' STATA COMUNICATA L'OPZIONE

| Codice fiscale contribuente            |                               |
|----------------------------------------|-------------------------------|
| Identificativo contratto locazione     | T5D11P000002000XF             |
| Data registrazione                     | 11/07/2011                    |
| Tipologia contratto                    | LOCAZIONE IMMOBILI URBANI     |
| Ufficio di registrazione del contratto | T5D - UT ADRIA                |
| Avviso num.                            | 11/3P/000002/000/001/2018/001 |
| Importo avviso                         | euro 388,30                   |

N.B.: I campi contrassegnati con \* sono obbligatori

Motivazione dell'istanza: Il contratto è in "cedolare secca"

L'opzione è stata comunicata\*:

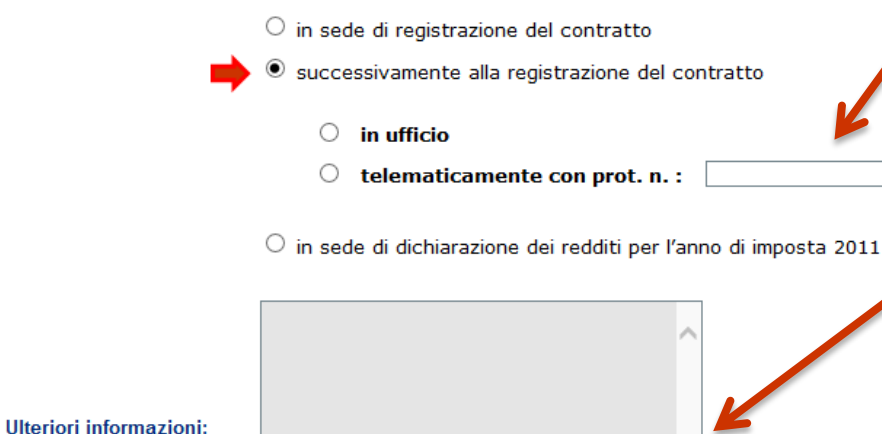

Se l'opzione è successiva alla registrazione del contratto indicare protocollo telematico oppure nel campo *«ulteriori* informazioni» data, modalità e ufficio al quale è stata comunicata l'opzione aiuano 2018

Direzione Centrale Servizi Fiscali

## Fase 2 : Compilazione della *form* (segue) Motivo 4 – Il contratto è stato ceduto

| Codice fiscale contribuente            |                               |
|----------------------------------------|-------------------------------|
| dentificativo contratto locazione      | T5D11P000002000XF             |
| )ata registrazione                     | 11/07/2011                    |
| ipologia contratto                     | LOCAZIONE IMMOBILI URBANI     |
| Jfficio di registrazione del contratto | T5D - UT ADRIA                |
| Avviso num.                            | 11/3P/000002/000/001/2018/001 |
| mporto avviso                          | euro 388,30                   |

 $\sim$ 

N.B.: I campi contrassegnati con \* sono obbligatori

Selezionare il motivo per il quale si sta presentando l'istanza\*:

Il contratto è stato ceduto (compreso il caso di subentro)

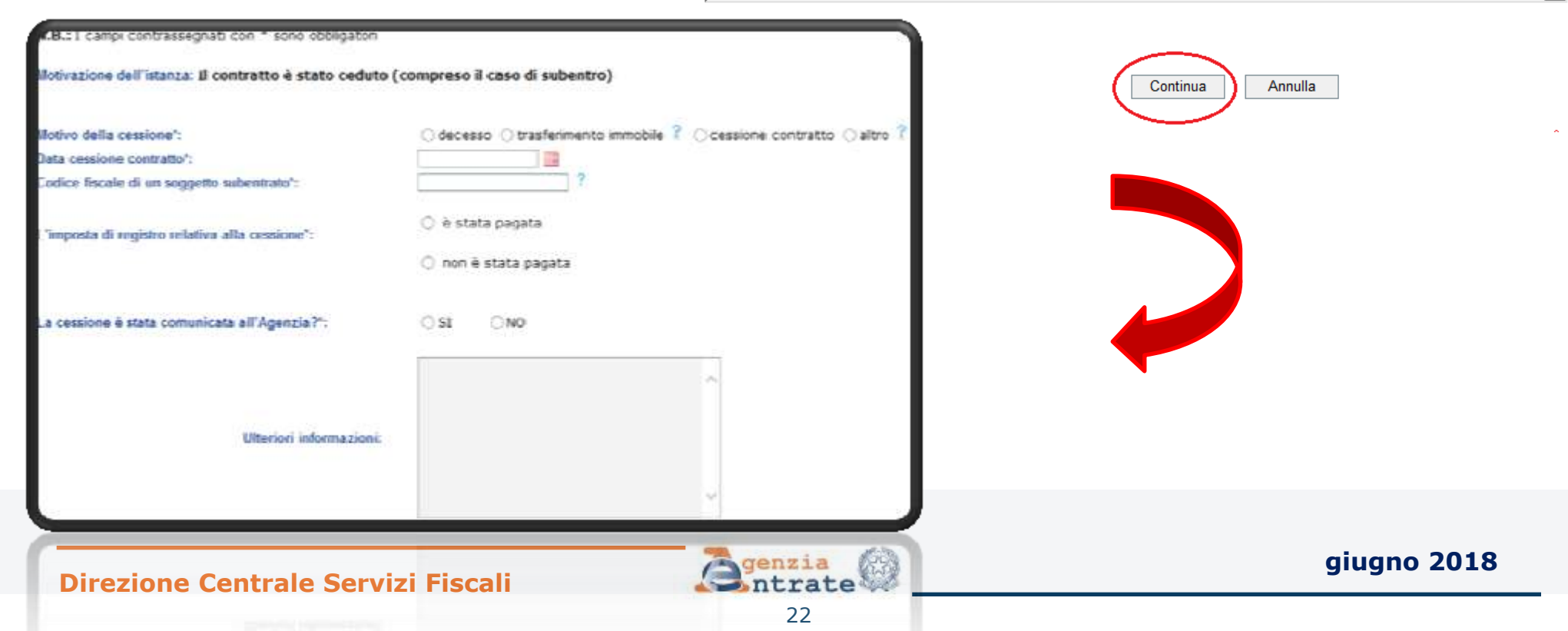

### Motivo 4 – Il contratto è stato ceduto (segue)

Selezionando «è stata pagata»...

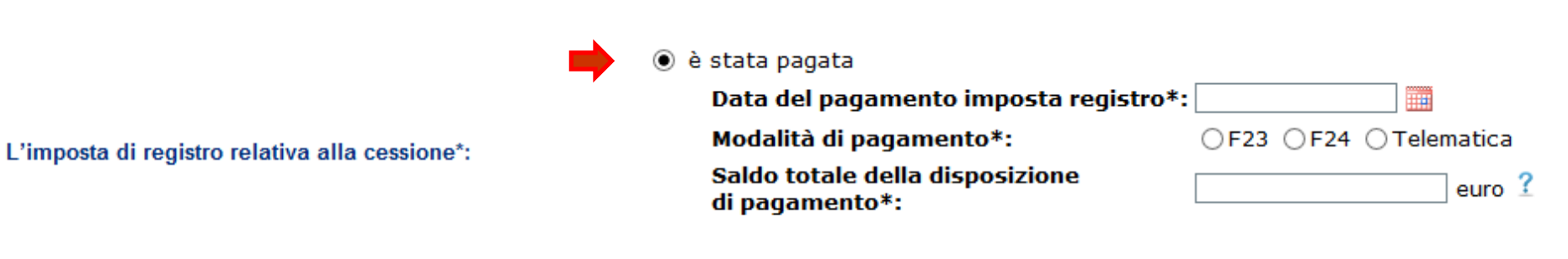

🔘 non è stata pagata

### ...è richiesta l'indicazione degli estremi del pagamento

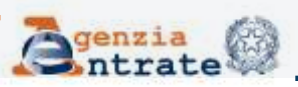

### Motivo 4 – Il contratto è stato ceduto (segue)

N.B.: I campi contrassegnati con \* sono obbligatori

Motivazione dell'istanza: Il contratto è stato ceduto (compreso il caso di subentro)

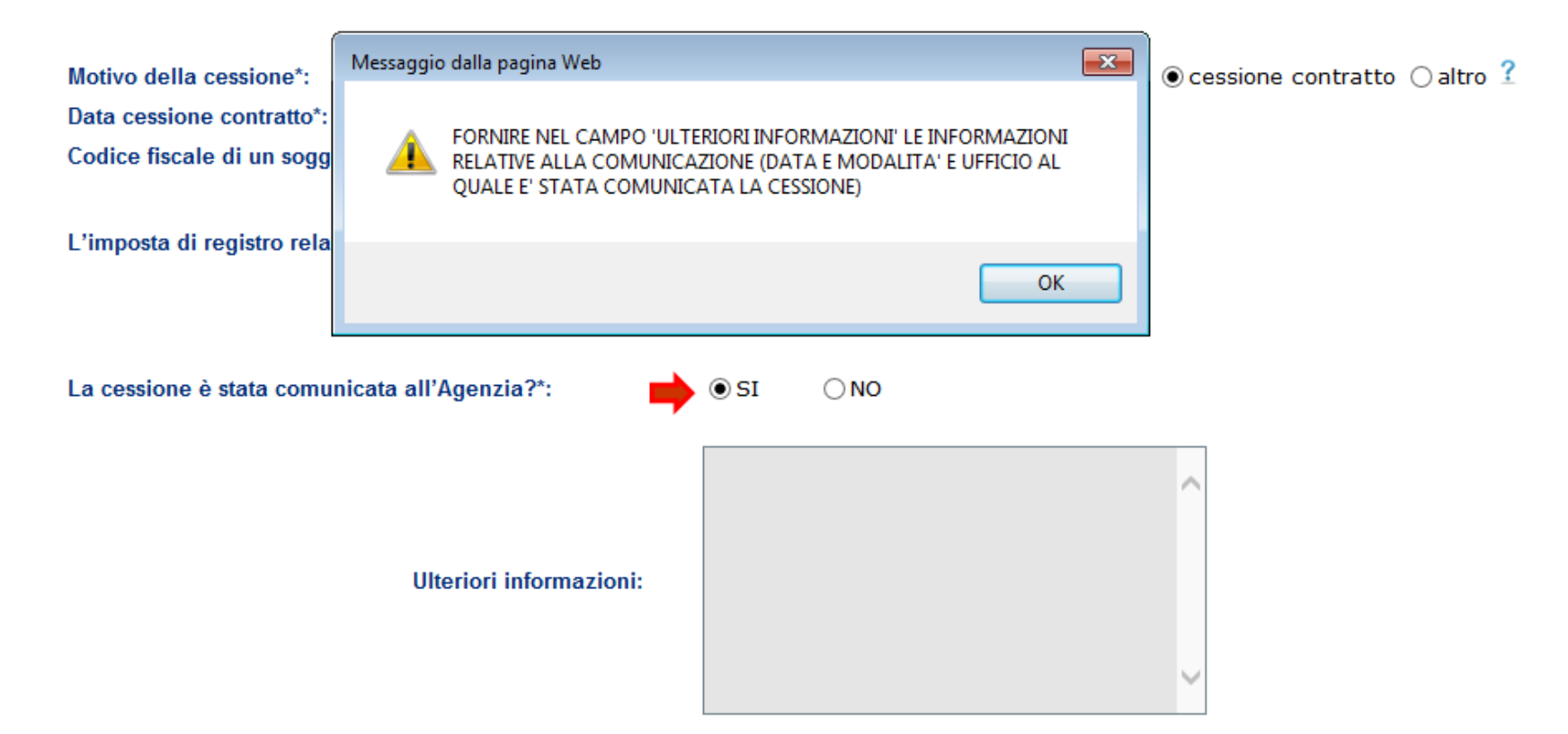

Se la cessione è stata già comunicata è necessario fornire le informazioni relative alla comunicazione della cessione

**Direzione Centrale Servizi Fiscali** 

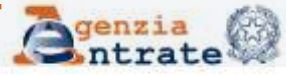

### Fase 2 : Compilazione della *form* (segue) Motivo 5 – Il contratto è stato modificato

| Codice fiscale contribuente            |                               |
|----------------------------------------|-------------------------------|
| Identificativo contratto locazione     | T5D11P000002000XF             |
| Data registrazione                     | 11/07/2011                    |
| Tipologia contratto                    | LOCAZIONE IMMOBILI URBANI     |
| Ufficio di registrazione del contratto | T5D - UT ADRIA                |
| Avviso num.                            | 11/3P/000002/000/001/2018/001 |
| Importo avviso                         | euro 388,30                   |

N.B.: I campi contrassegnati con \* sono obbligatori

Selezionare il motivo per il quale si sta presentando l'istanza\*:

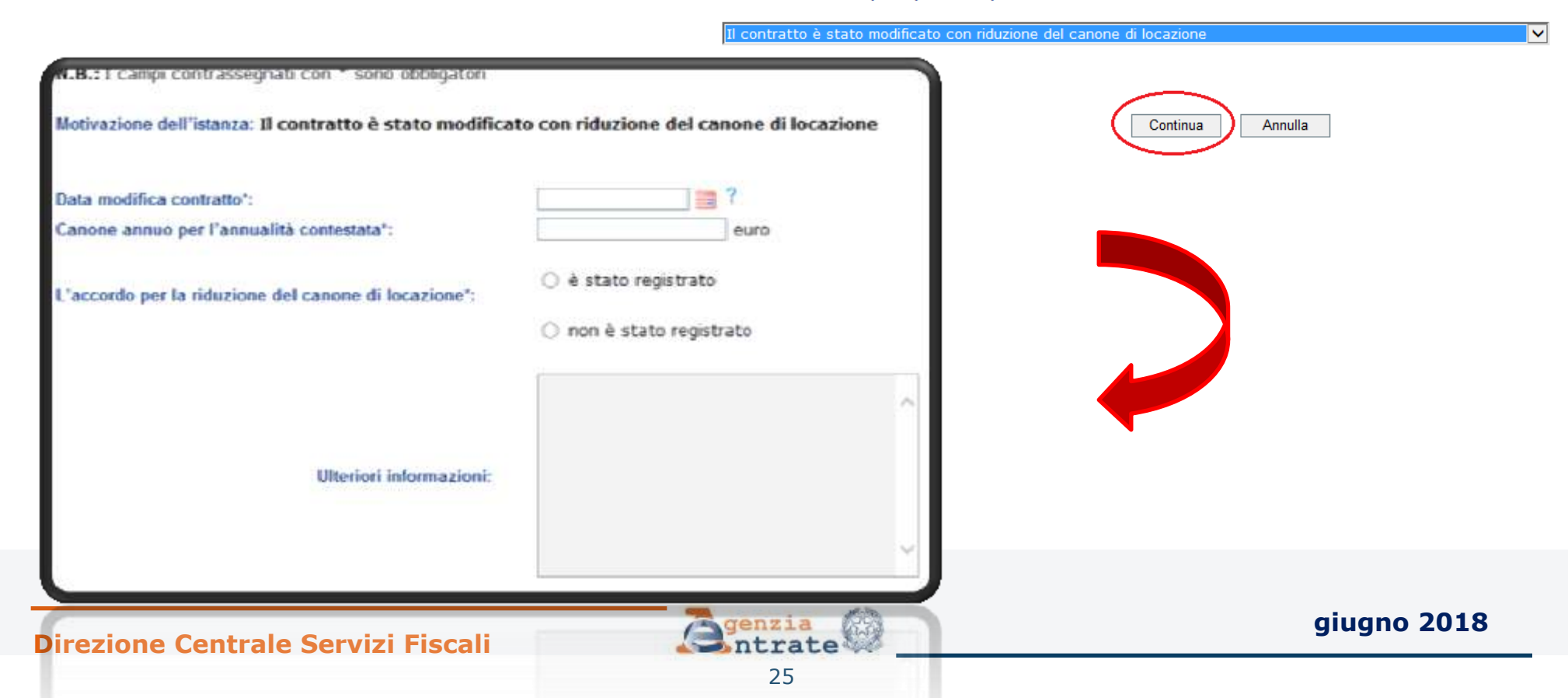

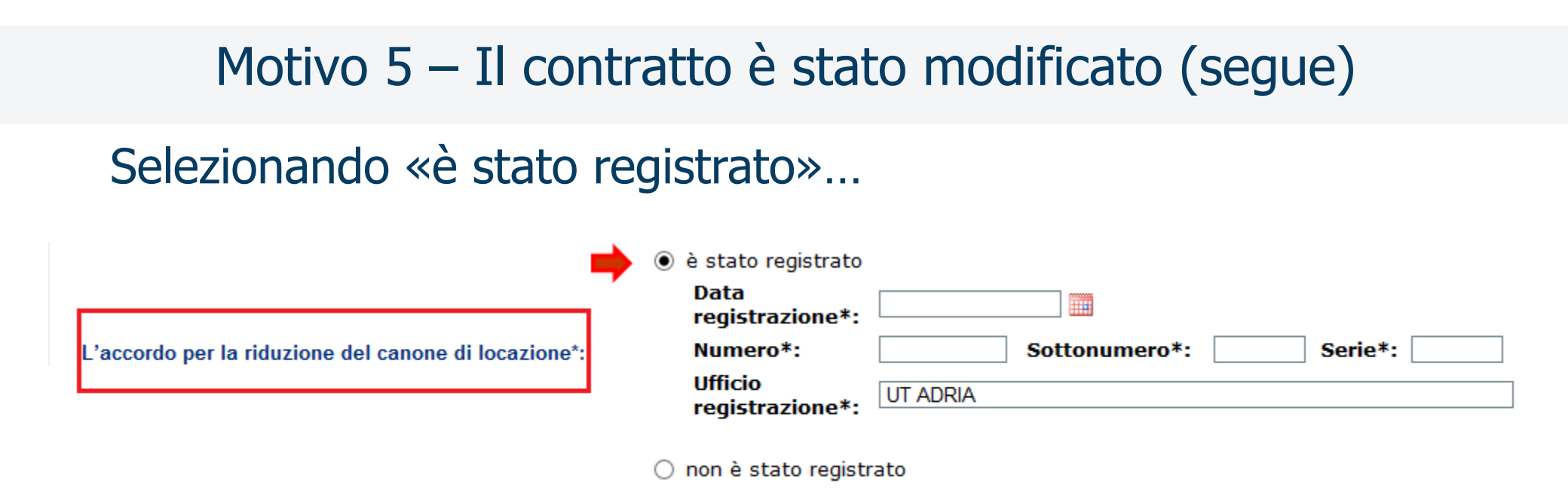

...è richiesta l'indicazione degli estremi della registrazione. N.B.

Viene proposto come Ufficio di registrazione dell'accordo per la riduzione del canone l'Ufficio presso il quale è stato registrato il contratto di locazione ma è possibile modificarlo nel caso non vi fosse corrispondenza

**Direzione Centrale Servizi Fiscali** 

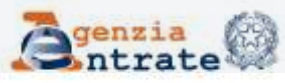

## Fase 2 : Compilazione della *form* (segue) Motivo 6 – L'imposta è stata pagata per l'intero periodo al momento della registrazione

| Codice fiscale contribuente            |                               |
|----------------------------------------|-------------------------------|
| Identificativo contratto locazione     | T5D11P000002000XF             |
| Data registrazione                     | 11/07/2011                    |
| Tipologia contratto                    | LOCAZIONE IMMOBILI URBANI     |
| Ufficio di registrazione del contratto | T5D - UT ADRIA                |
| Avviso num.                            | 11/3P/000002/000/001/2018/003 |
| Importo avviso                         | euro 388,30                   |

N.B.: I campi contrassegnati con \* sono obbligatori

Selezionare il motivo per il quale si sta presentando l'istanza\*:

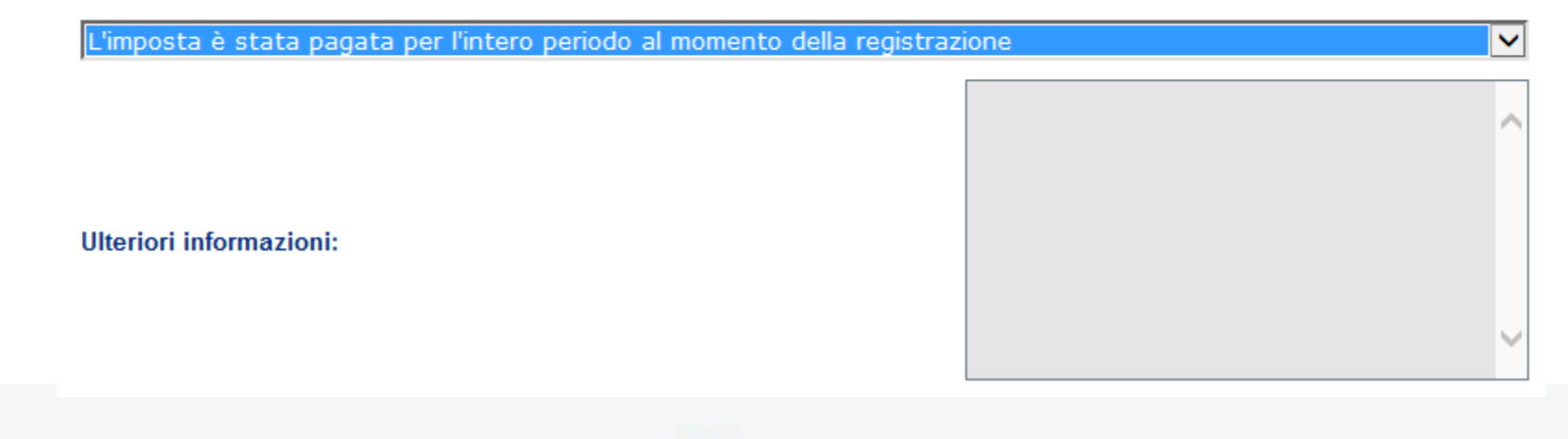

**Direzione Centrale Servizi Fiscali** 

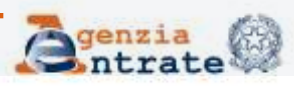

## Fase 2 : Compilazione della *form* (segue) Motivo 7 – L'imposta è stata pagata per l'intero periodo al momento della registrazione

#### ATTENZIONE

PER IL MOTIVO SELEZIONATO E' OBBLIGATORIO FORNIRE ULTERIORI INFORMAZIONI

| Codice fiscale contribuente            |                               |
|----------------------------------------|-------------------------------|
| Identificativo contratto locazione     | T5D11P000002000XF             |
| Data registrazione                     | 11/07/2011                    |
| Tipologia contratto                    | LOCAZIONE IMMOBILI URBANI     |
| Ufficio di registrazione del contratto | T5D - UT ADRIA                |
| Avviso num.                            | 11/3P/000002/000/001/2018/001 |
| Importo avviso                         | euro 388,30                   |

N.B.: I campi contrassegnati con \* sono obbligatori

#### Selezionare il motivo per il quale si sta presentando l'istanza\*:

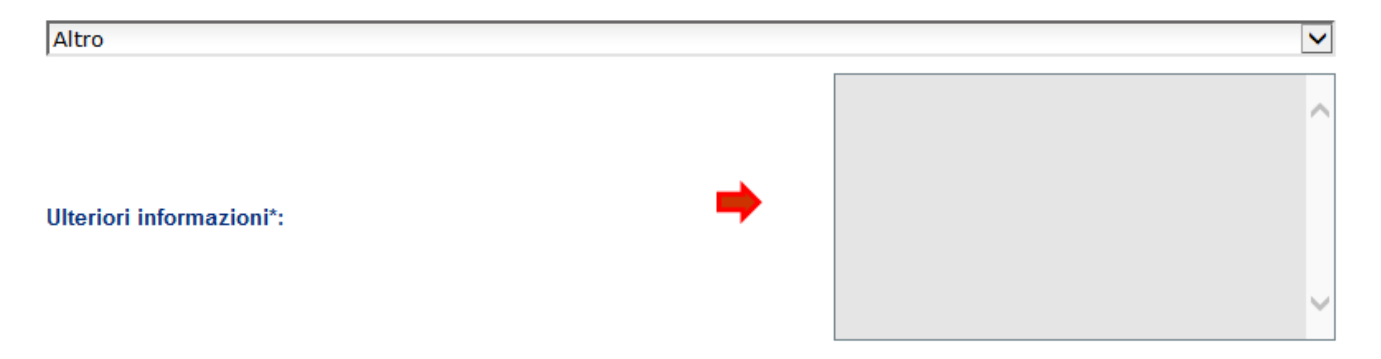

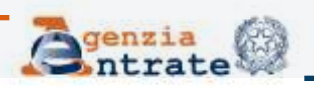

#### **Direzione Centrale Servizi Fiscali**

| Fase 3 : 1                                                                                                    | Invio della richie                                      | esta                                                                                                    |
|----------------------------------------------------------------------------------------------------|---------------------------------------------------------|----------------------------------------------------------------------------------------------------|
| Dopo aver inserito le info<br>specifico motivo seleziona<br>(ad es. «L'imposta di regi                                    | ormazioni richieste i<br>ato<br>istro è stata già pag   | n relazione allo<br>gata»)                                                                                                    |
| N.B.: I campi contrassegnati con * sono obbligatori<br>Motivazione dell'istanza: L'imposta di registro è stata già pagata |                                                         | Reset - per cancellare<br>le informazioni inserite<br>nella pagina                                                                                                    |
| Data del pagamento imposta registro*:<br>Modalità di pagamento*:<br>Saldo totale della disposizione di pagamento*:        | 15/09/2013<br>● F23 ○ F24 ○ Telematica<br>254,00 euro ? | Indietro - per ritornare                                                                                                    |
| Ulteriori informazioni:                                                                                                   | Numero di caratteri disponibili 2900                    | alla pagina di selezione<br>della motivazione<br>Annulla - per ritornare<br>alla pagina di ricerca<br>dell'avviso (n.b. sarà<br>necessario inserire<br>nuovamente gli |
| Reset Continua                                                                                                    | Indietro Annulla                                        | elementi identificativi                                                                                                    |
| Direzione Centrale Servizi Fiscali                                                                                        | Senzia (                                                | dell'avviso giugno 2018                                                                                                    |

29

## Fase 3 : Invio della richiesta (segue)

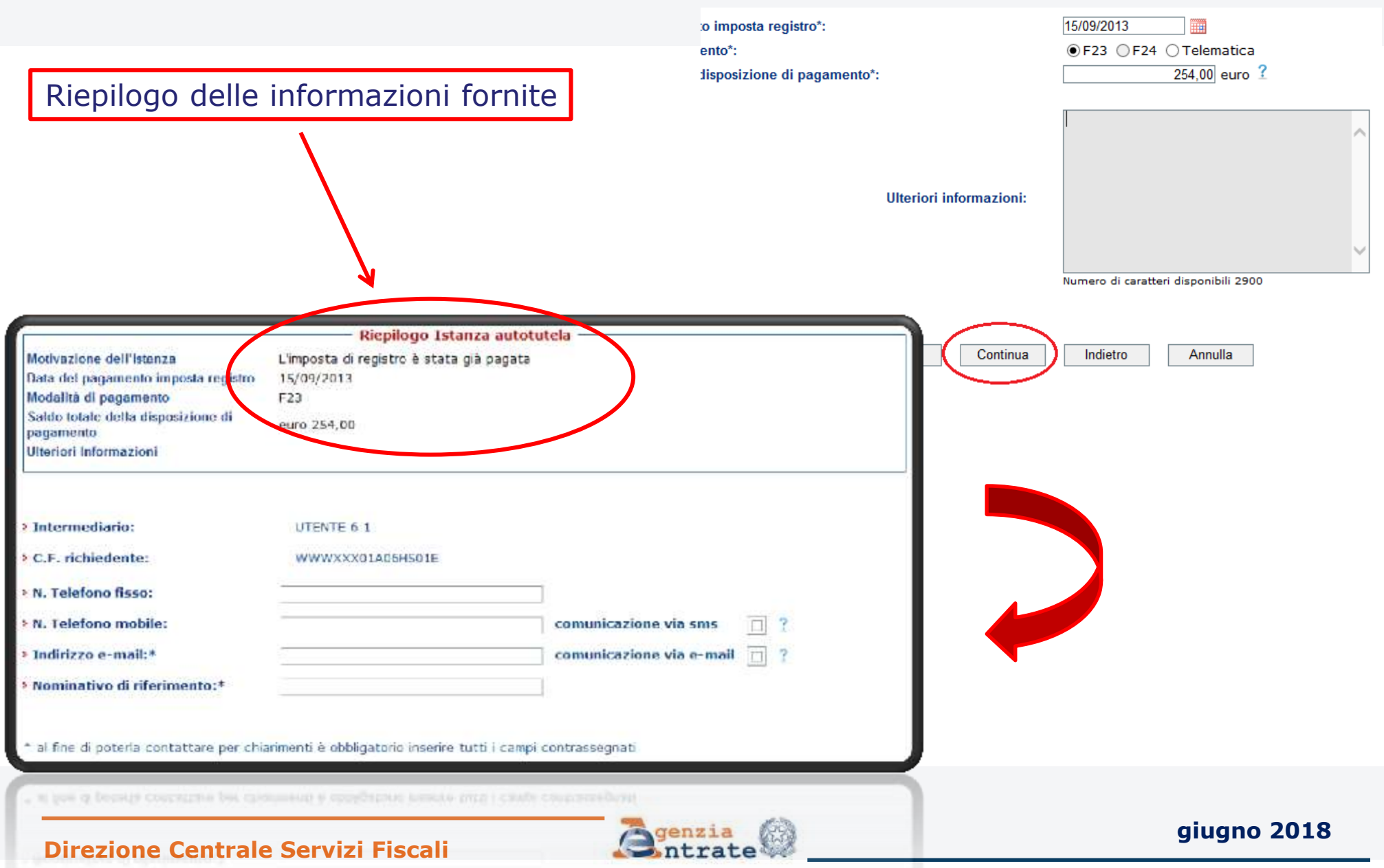

## Fase 3 : Invio della richiesta (segue)

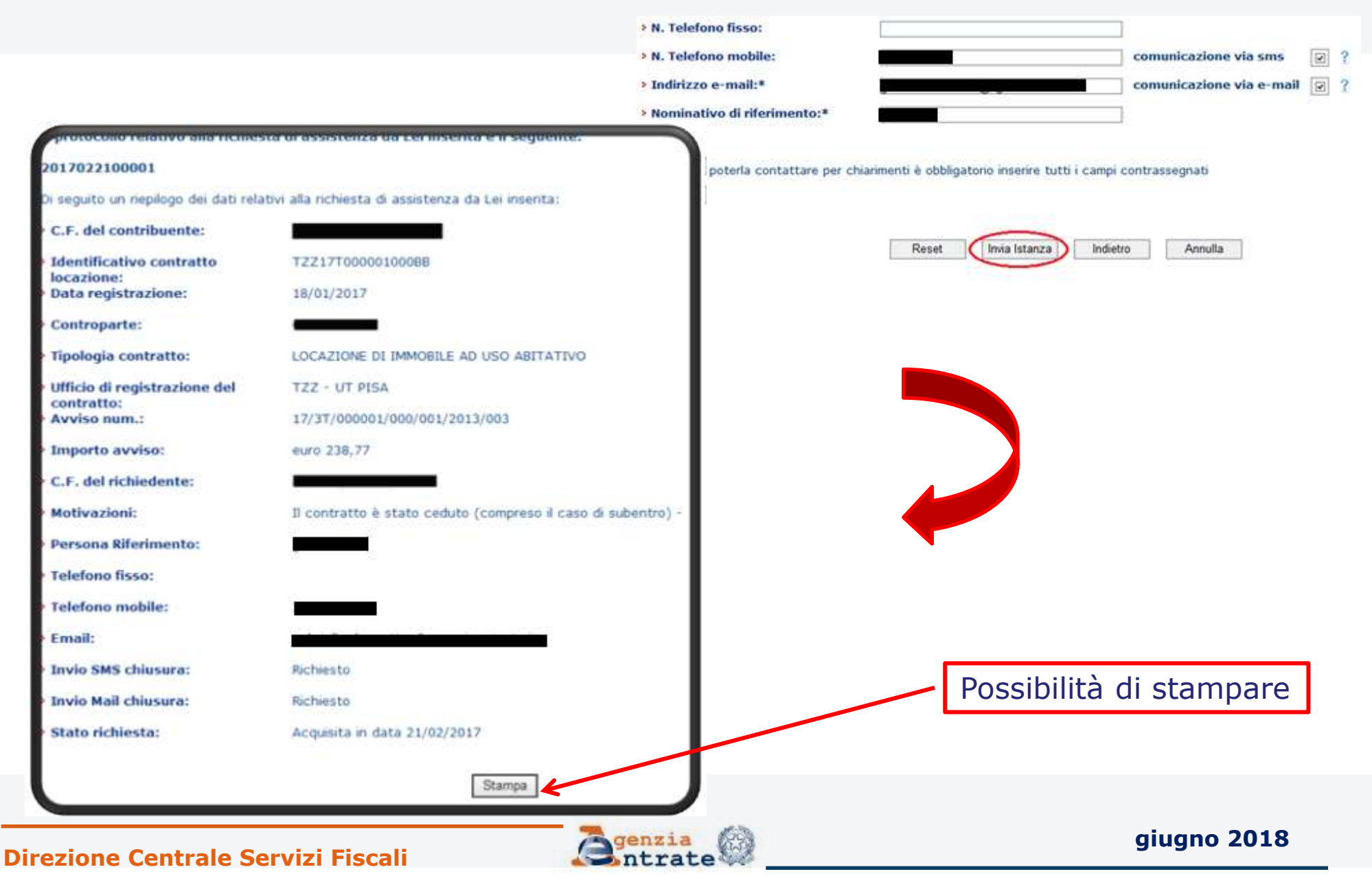

Per conoscere lo stato di lavorazione e l'esito dell'istanza è previsto l'utilizzo della linea di menù utilizzata per i servizi CIVIS già disponibili

(Assistenza per

comunicazioni/avvisi

telematici e per le

cartelle di pagamento,

richiesta modifica F24)

Ti trovi in: La mia scrivania - CIVIS

#### CIVIS

- « Assistenza per:
  - 🔹 Comunicazioni di irregolarità

La funzione consente di ricevere assistenza su comunicazioni/avvisi telematici di irregolarità che derivano dal controllo delle dichiarazioni fiscali previsto dagli artt. 36 bis del DPR n. 600/73 e 54 bis del DPR n. 633/72.

. Cartelle di pagamento

La funzione consente di ricevere assistenza sulle cartelle di pagamento che derivano dal controllo delle dichiarazioni fiscali previsto dagli artt. 36 bis del DPR n. 600/73 e 54 bis del DPR n. 633/72.

# Richiesta modifica delega F24

La funzione consente di richiedere la modifica della delega di pagamento F24 e di conoscere l'esito della lavorazione della richiesta.

# Istanze di autotutela locazioni

La funzione consente di richiedere assistenza sugli avvisi di liquidazione relativi ai contratti di locazione e conoscere l'esito della lavorazione della propria istanza.

Consultazione delle richieste

La funzione consente di conoscere l'esito della lavorazione della richiesta.

# Selezionando il tasto "Visualizza" viene visualizzato l'elenco completo delle richieste inviate

| Servizi Entratel                                                   | Ti trovi in: <u>La mia scrivania</u> - <u>Assistenza Tecnica e Fiscale</u> - <u>CIVIS</u> -                                       |
|--------------------------------------------------------------------|----------------------------------------------------------------------------------------------------|
| Servizi per                                                        | Consultazione delle richieste di assistenza sulle comunicazioni/avvisi telematici, cartelle di pagamento, deleghe F24 e Locazioni |
| Software                                                           | Elenco completo<br>Visualizza                                                                                                    |
| Regime IVA mini One Stop Shop                                      |                                                                                                    |
| Consultazioni                                                      | Ricerca puntuale                                                                                                    |
| Deleghe                                                            | Protocollo:                                                                                                    |
| Servizi Ipotecari e Catastali,<br>Osservatorio Mercato Immobiliare |                                                                                                    |
| Profilo Utente                                                     | Ricerca per altri criteri                                                                                                    |
| Assistenza Tecnica e Fiscale                                       | Codice fiscale contribuente:                                                                                                    |
| Contatti                                                           | Tipo richiesta:     V       Stato richiesta:     V                                                                                |
|                                                                    | Data richiesta dal: Data richiesta al:                                                                                            |

**Direzione Centrale Servizi Fiscali** 

aiuano 2018

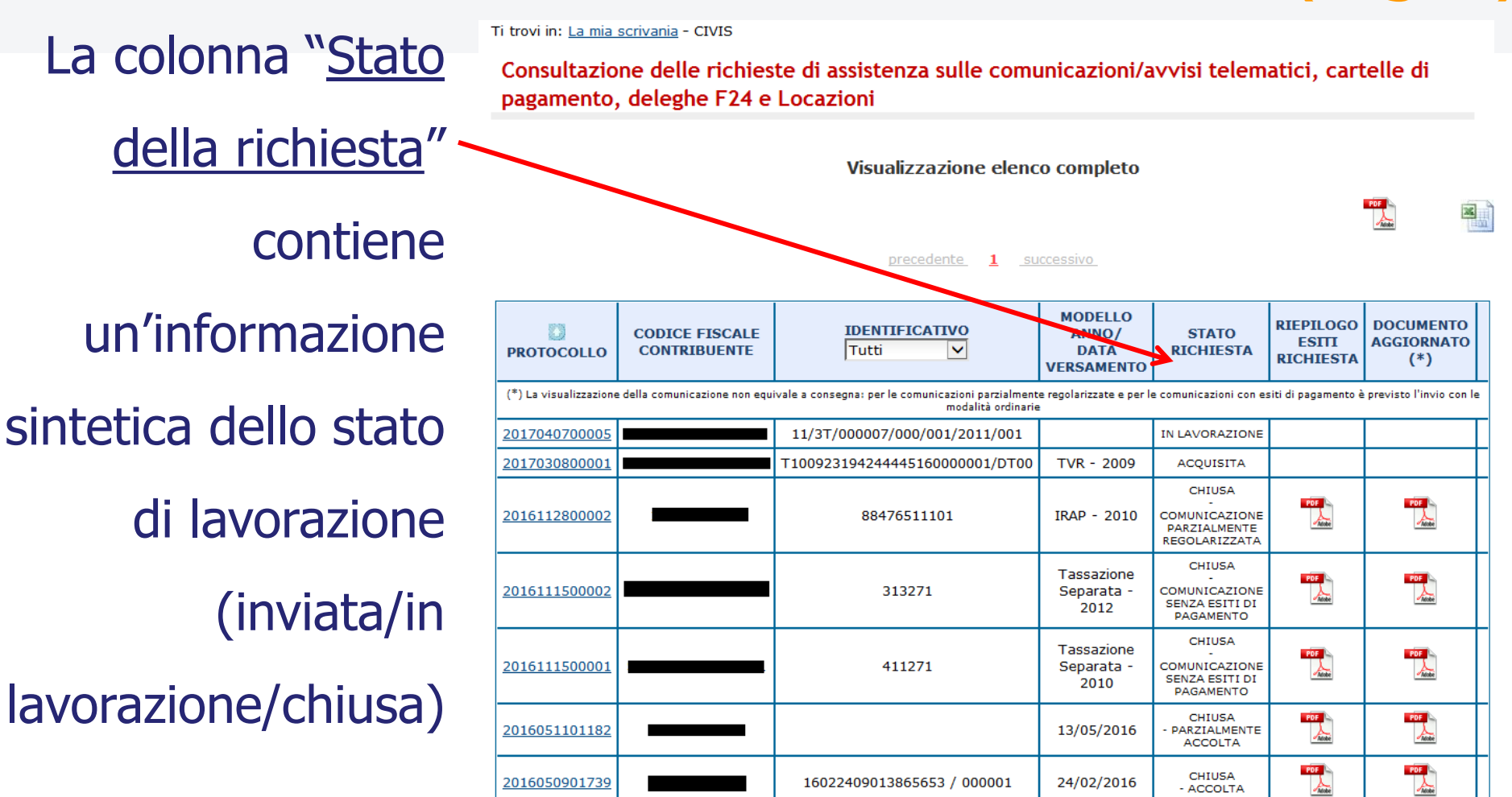

L'**elenco completo** può essere visualizzato, stampato e salvato, in formato pdf ed Excel.

**Direzione Centrale Servizi Fiscali** 

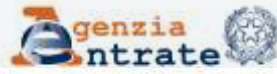

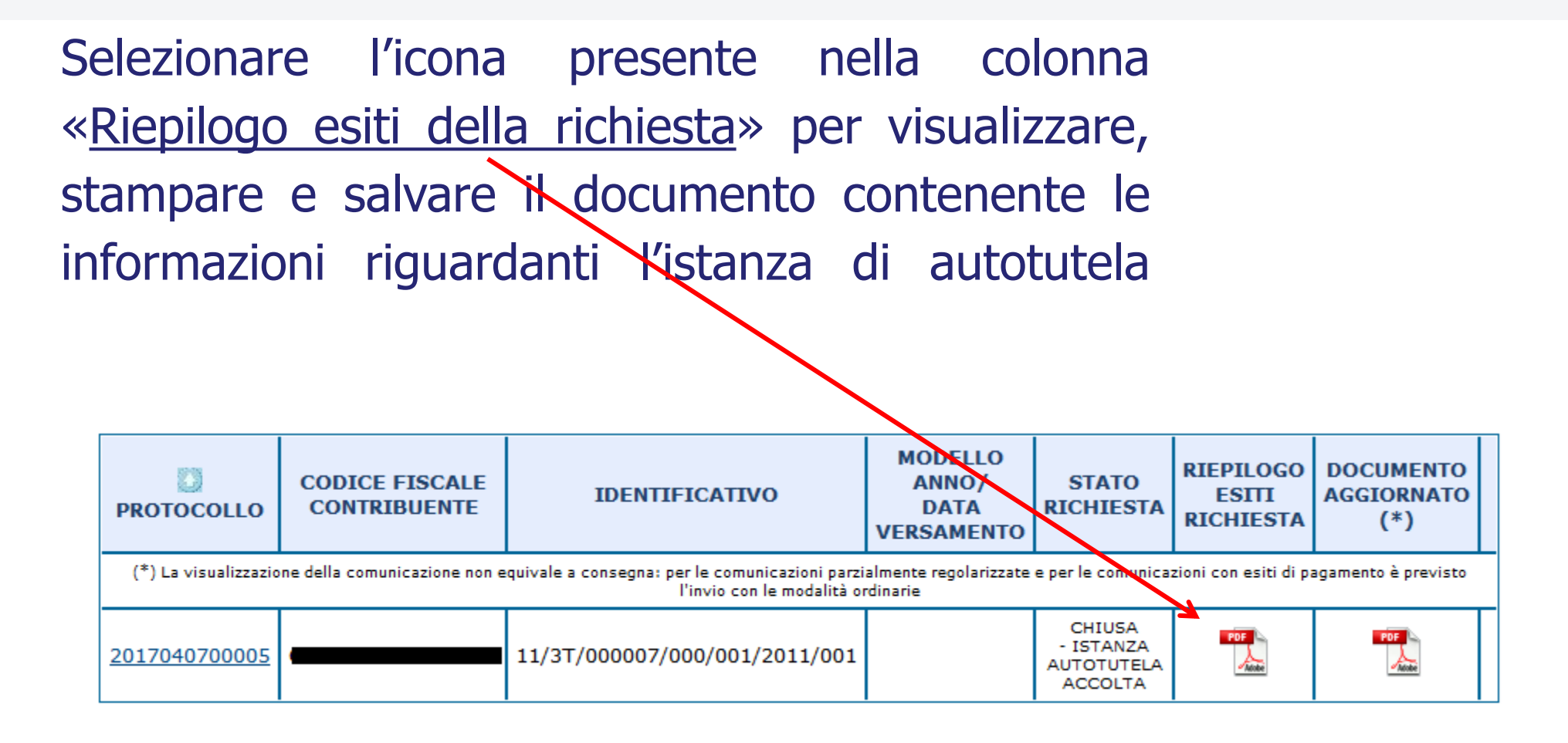

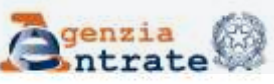

Fase 4 : Ricezione esito della lavorazione (segue) Nella colonna "Documento aggiornato" la comunicazione con cui l'utente viene informato che l'Ufficio ha disposto l'annullamento totale o parziale dell'avviso.

|                                                                                                    |                                |                               |                                        |                                              |                                 |                                | - |
|----------------------------------------------------------------------------------------------------|--------------------------------|-------------------------------|----------------------------------------|----------------------------------------------|---------------------------------|--------------------------------|---|
| PROTOCOLLO                                                                                                    | CODICE FISCALE<br>CONTRIBUENTE | IDENTIFICATIVO                | MODELLO<br>ANNO/<br>DATA<br>VERSAMENTO | STATO<br>RICHIESTA                           | RIEPILOGO<br>ESITI<br>RICNIESTA | DOCUMENTO<br>AGGIORNATO<br>(*) |   |
| (*) La visualizzazione della comunicazione non equivale a consegna: per le comunicazioni parzialmente regolarizzate e per le comunicazioni con esiti di pagamento è previsto<br>l'invio con le modalità ordinarie |                                |                               |                                        |                                              |                                 |                                |   |
| 2017040700005                                                                                                    |                                | 11/3T/000007/000/001/2011/001 |                                        | CHIUSA<br>- ISTANZA<br>AUTOTUTELA<br>ACCOLTA | POF                             | POF                            |   |

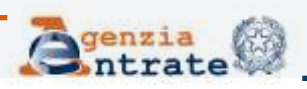

seguito dell'annullamento parziale dell'avviso, è inoltre Α possibile stampare l'F24 precompilato contenente gli importi rideterminati a seguito della lavorazione effettuata dall'Ufficio

| ite Modif | zzione.pdf - Adobe<br>lica Vista Finest                                 | Reader<br>re ?                      |                                           |                   |                        |                   | avvisi tele                                    | matici, ca                      | rtelle di                    |
|-----------|-------------------------------------------------------------------------|-------------------------------------|-------------------------------------------|-------------------|------------------------|-------------------|------------------------------------------------|---------------------------------|------------------------------|
| 9 2       |                                                                         | 2 / 4 25% -                         | 1                                         | Strumenti         | Firma                  | Commento          |                                                |                                 |                              |
| 1) I fite | e conforme allo st                                                      | andard PDF/A ed é stato aperto in s | ola lettura per e                         | vitare modifiche. | A                      | bilita modifica   |                                                |                                 |                              |
|           | Agenzia<br>MODELLO DI PAG<br>UNIFICATO                                  |                                     | EVOCABILIA<br>ACITALIA<br>LENCIALA TELORI | Mai F             | 4 konnet or dee<br>HDS | et klenthadu      |                                                |                                 | 1                            |
| 8         | CODICE PISCALE<br>DATI ANAGRAFICI                                       | 1151101197612 F                     | AHO                                       |                   | -                      | R (N              | STATO                                          | RIEPILOGO<br>ESITI<br>RICHIESTA | DOCUMENT<br>AGGIORNAT<br>(*) |
|           | DOMICILIO FISICALE<br>CODICE FISICALE auto<br>patitive, lutare a condor | AGRATE BRIANZA                      | -10 B                                     | VIA CARUCCI       | 2 01                   |                   | per le comunicazion                            | i con esiti di pegen            | vento è previsto l'          |
|           |                                                                         |                                     |                                           |                   |                        |                   | ACQUISITA                                      |                                 |                              |
| Ľ         | 0,010 010                                                               | 0,0,1,3,7,6,1,7,7                   |                                           | rend :            |                        |                   | CHIUSA<br>- ISTANZA<br>PARZIALMENTE<br>ACCOLTA | 1                               |                              |
|           | F T                                                                     |                                     | A135<br>A157                              | danage -          | rent chine and         | 500,00,<br>55,00, | CHIUSA<br>- ISTANZA<br>ACCOLTA                 | 1                               |                              |
|           |                                                                         |                                     | A138                                      |                   |                        | 50,00             | CHIUSA<br>- ISTANZA<br>ACCOLTA                 |                                 |                              |
|           | 1 1010                                                                  |                                     |                                           |                   |                        |                   | CHIUSA<br>- ISTANZA                            | -                               | 1                            |
|           |                                                                         | 1111111111                          |                                           |                   |                        | 1000              | menerality                                     |                                 |                              |

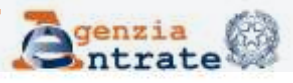

### giugno 2018

#### **Direzione Centrale Servizi Fiscali**